## SOP PayChex (Web Browser) After initial setup, access to the Clock-in/Clock-out screen

## 8/10/2020

After completing your initial setup,

If after logging into PayChex Flex, you are seeing a dashboard screen, similar to the following:

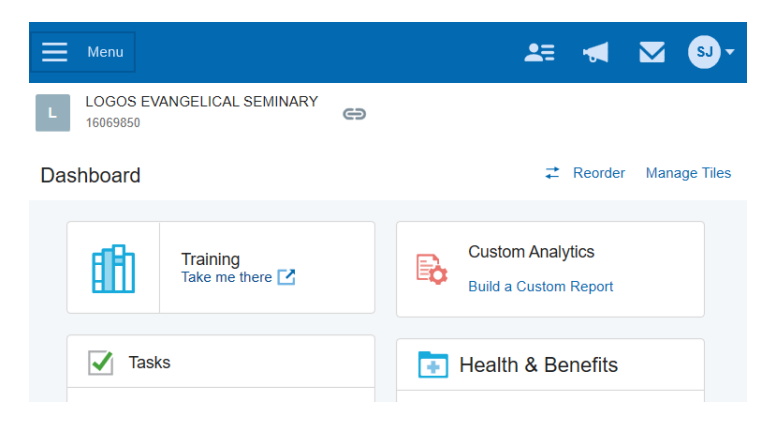

You will need to select Time & Attendance from the menu

| PAYCHEX FLEX®      | *       |   | 💵 🕷 🔽 🕄               |
|--------------------|---------|---|-----------------------|
| MAIN               | EMINARY | Θ |                       |
| ③ Dashboard        |         |   |                       |
| Reporting          |         |   |                       |
| 2 People           |         |   |                       |
| HR Human Resources | ere 🔽   |   | Custom Analytics      |
| 🕅 User Access      |         |   | Build a Custom Report |
| Time & Attendance  |         |   |                       |
| Documents          |         |   |                       |

Then you can see the main punch status and punch buttons screen:

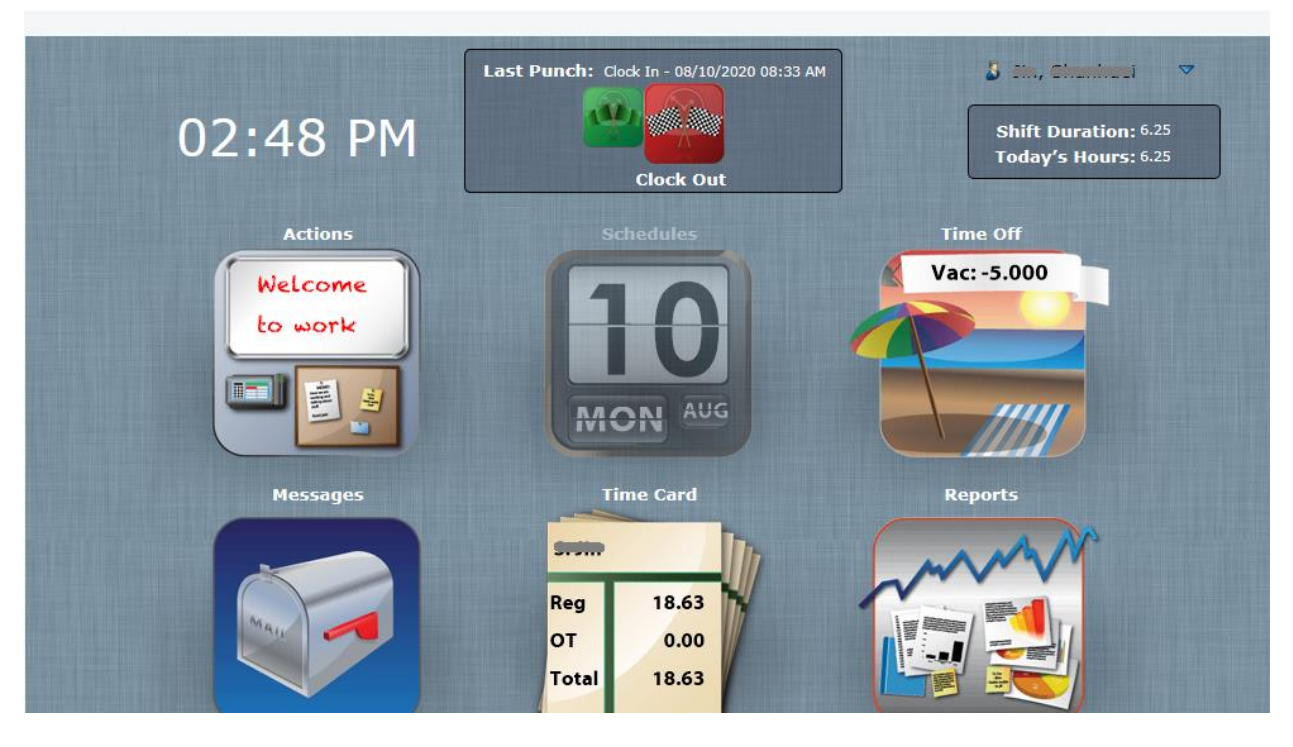

[ End of SOP ]